## Sample Exams / Esami Campione

The file "Sample\_Archive x.x.DBD" (x.x means the version) includes some examinations on both normal and pathological patients. For obvious reasons of privacy, such patients are not identifiable because only the initials of names are given with day and month of birth changed to January 1st. Only the year of birth was maintained unchanged due to consistency with the percentile graphs and vascular age. / Il file "Sample\_Archive x.x.DBD" (x.x rappresenta la versione) contiene alcuni esami effettuati su pazienti sia normali che patologici. Per ovvie ragioni di privacy tali pazienti non sono identificabili avendo soltanto le iniziali dei nomi con giorno e mese di nascita modificati al primo Gennaio. Soltanto l'anno di nascita è stato mantenuto inalterato per congruenza con i grafici dei percentili e l'età vascolare.

## How to create a patient sub-folder (optional) / Come creare una sotto-cartella paziente (opzionale):

1) After installing and running the software, select the "Patient Archive" panel and place the mouse pointer on the Folder Management field (left column). / Dopo aver installato e lanciato il software, selezionare il pannello "Archivio Pazienti" e posizionare il puntatore del mouse nel campo Gestione Cartelle (colonna a sinistra).

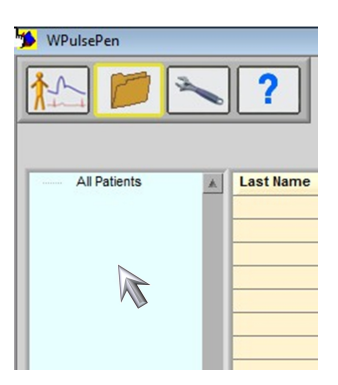

2) Press the right mouse button: two options will appear. / Premere il tasto destro del mouse: appariranno due opzioni.

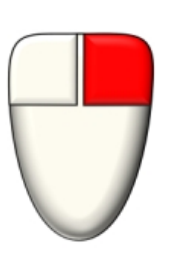

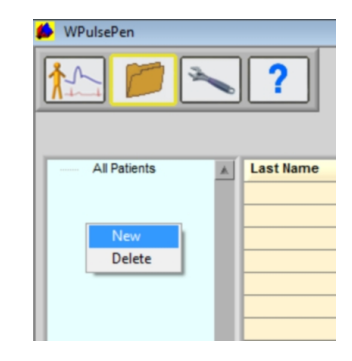

3) Select "New": a new folder will be created. Click on it and change its name to "Sample" or as you prefer. / Selezionare "Nuovo": verrà creata una nuova cartella. Cliccare su di essa e cambiarne il nome in "Campioni" o come si preferisce.

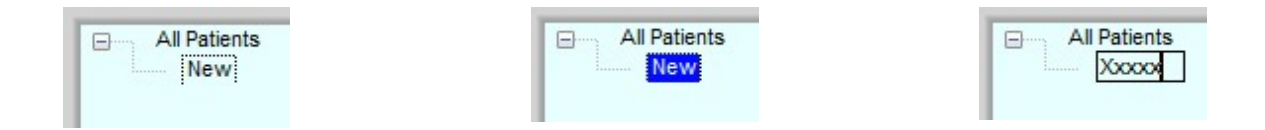

## How to import the sample exams / Come importare gli esami campione:

1) Select the newly created folder or another destination folder / Selezionare la cartella appena creata oppure un'altra cartella di destinazione

| All Patients | * | Last Name | First Name | Sex | Birth Date |  |
|--------------|---|-----------|------------|-----|------------|--|
| XXXXXX Y YYY |   |           |            |     |            |  |
| N            |   |           |            |     |            |  |
|              |   |           |            |     |            |  |

2) Place the mouse pointer on the "Patient Management" field (middle column) as shown. / Posizionare il puntatore del mouse sul campo " Gestione pazienti" (colonna di mezzo) come in figura.

| All Patients | * | Last Name | First Name | Sex | Birth Date |   |
|--------------|---|-----------|------------|-----|------------|---|
| XXXXXXX Yyyy |   |           |            |     |            |   |
|              |   |           |            |     |            |   |
|              |   |           | 47         |     |            | - |

3) Press the right mouse button: the following options will appear. / Premere il tasto destro del mouse: appariranno le seguenti opzioni.

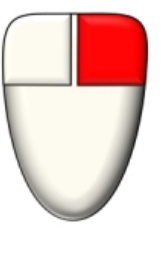

| Last Name | First Name                                        | Sex | Birth Date |
|-----------|---------------------------------------------------|-----|------------|
|           |                                                   |     |            |
|           | Delete<br>Modify<br>Import<br>Export<br>Export CS | v   |            |

4) Select "Import" and choose the "Sample\_Archive x.x.DBD": the included patients with their exams will be automatically loaded / Selezionare "Import" e scegliere il file "Sample\_Archive x.x.DBD": i pazienti in esso contenuti con i relativi esami verrano caricati automaticamente.